# ประกาศรายชื่อผู้มีสิทธิ์เข้ารับการฝึกอบรม และข้อกำหนด กติกา รวมถึงวิธีการฝึกอบรมออนไลน์ผ่าน ZOOM หลักสูตรต่ออายุใบรับรองผู้ชำนาญการศุลกากร ครั้งที่ 2 ประจำปี พ.ศ. 2564

## รายชื่อผู้มีสิทธิ์เข้ารับการฝึกอบรมฯ จำนวน 120 ราย

| ลำดับที่ | หมายเลข<br>ผู้ชำนาญการๆ | คำนำหน้า | ชื่อ        | นามสกุล            |
|----------|-------------------------|----------|-------------|--------------------|
| 1        | 10                      | นางสาว   | ชุติกาญจน์  | วิทยานันตนารมย์    |
| 2        | 15                      | นาง      | อุษา        | สังข์ทอง           |
| 3        | 16                      | นาย      | ณรงค์       | ปีตินวสกุล         |
| 4        | 20                      | นางสาว   | อุไร        | ວີริຍตระกูลชัย     |
| 5        | 22                      | นาย      | ชนะนิพนธ์   | สุนทรพันธุ์        |
| 6        | 23                      | นาย      | วิบูลย์     | ธีรอภิศักดิ์กุล    |
| 7        | 26                      | นาย      | วิเซียร     | รุ่งปัญญา          |
| 8        | 27                      | นาย      | อนันต์      | ทินะพงศ์           |
| 9        | 28                      | นางสาว   | บุศยรินทร์  | อัครบวรพรนิธิ      |
| 10       | 39                      | นาย      | ลักษณ์      | อภิชาติธรรม        |
| 11       | 40                      | นาย      | ไชยชาญ      | แสงทน              |
| 12       | 41                      | นาง      | พัทธนันท์   | ทองประเสริฐ        |
| 13       | 61                      | นาย      | ชัยวัฒน์    | เพชรวิเศษกุล       |
| 14       | 64                      | นาย      | แมน         | เกียรติศักดิ์วัฒนา |
| 15       | 73                      | นาย      | กิตติ์โภคิน | ธนเปี่ยมภูวนนท์    |
| 16       | 77                      | นาย      | อนันต์      | ใช้ปัญญากุล        |
| 17       | 79                      | นางสาว   | จิตตินันท์  | ปกป้อง             |
| 18       | 80                      | นาย      | ศักดิ์      | ธรรมาภิรานนท์      |
| 19       | 83                      | นาย      | พิชัย       | วงศ์ชินศรี         |
| 20       | 84                      | นาย      | อรรณพ       | ชาติไชยไววิทย์     |
| 21       | 93                      | นางสาว   | ขนิษฐา      | จุฑานพรัตน์        |
| 22       | 95                      | นาย      | ີວິມຄ       | หิมโสภา            |
| 23       | 102                     | นาย      | ณัฐพงศ์     | ธีรอภิศักดิ์กุล    |
| 24       | 107                     | นาย      | ธงชัย       | ทรงศร              |

| ลำดับที่ | หมายเลข<br>ผู้ชำนาญการฯ | คำนำหน้า | ชื่อ          | นามสกุล          |
|----------|-------------------------|----------|---------------|------------------|
| 25       | 114                     | นาย      | สุวัฒน์       | รัตนจินดา        |
| 26       | 118                     | นางสาว   | สิริพร        | สกุลสุขศิริ      |
| 27       | 123                     | นาย      | เจศฎา         | นันทพูลทรัพย์    |
| 28       | 124                     | นางสาว   | ศรีสุพร       | ชาวปากน้ำ        |
| 29       | 129                     | นาย      | เกียรติศักดิ์ | วิจิตรพิเซียรกุล |
| 30       | 131                     | นาย      | ศิริพงษ์      | วัชราพฤกษ์       |
| 31       | 132                     | นาย      | พิพัฒน์ชัย    | จันทร์เรือง      |
| 32       | 159                     | นาย      | ธนวัฒน์       | มรุธราเลิศ       |
| 33       | 162                     | นาย      | ธิราวุฒิ      | มณีรัตน์         |
| 34       | 163                     | นาย      | มาโนช         | ภู่มณี           |
| 35       | 278                     | นาย      | โกวิท         | มาลัยศิริรัตน์   |
| 36       | 341                     | นาง      | อาภรณ์        | พงษ์โต           |
| 37       | 355                     | นางสาว   | ອື່ມບຸญ       | สุทธิประภา       |
| 38       | 458                     | นางสาว   | อธิชา         | บัณฑิตวรชัย      |
| 39       | 573                     | นาย      | วุฒิชัย       | ศรีบุญไทย        |
| 40       | 577                     | นางสาว   | พรทิพย์       | เมฆารักษ์ภิญโญ   |
| 41       | 579                     | นางสาว   | กิริยา        | ชูทอง            |
| 42       | 583                     | นาง      | ณัฐพัชญ์      | สำเภาธนพัฒน์     |
| 43       | 588                     | นาง      | ชไมพร         | ตันติวงศ์        |
| 44       | 593                     | นาย      | ยิ่งยง        | เอื้อแสวงบุญ     |
| 45       | 595                     | นาย      | สุโรจน์       | สมอรัตน์         |
| 46       | 596                     | นางสาว   | สิรีญาน์      | เหมือนโพธิ์      |
| 47       | 602                     | นาย      | อนุชา         | วิชิตจิตรกุล     |
| 48       | 604                     | นาง      | ขนิษฐา        | ทองมาก           |
| 49       | 606                     | นางสาว   | ปรียาภรณ์     | สุขทวี           |
| 50       | 609                     | นาง      | ลัดดา         | ภานุพรประพงศ์    |
| 51       | 611                     | นาย      | วิชาติ        | แซ่ไล่           |
| 52       | 612                     | นาง      | ลักขณา        | วีระเสถียร       |

2 / 16

| ลำดับที่ | หมายเลข<br>ผู้ชำนาญการฯ | คำนำหน้า | ชื่อ       | นามสกุล        |
|----------|-------------------------|----------|------------|----------------|
| 53       | 613                     | นาง      | บังเอิญ    | อุอินทร์       |
| 54       | 614                     | นางสาว   | ปุญชรัสมิ์ | เมษะสิริลักษณ์ |
| 55       | 616                     | นาย      | สุกัณย์    | สัจจะธนะสกุล   |
| 56       | 617                     | นาง      | สุรินทร์   | เอี่ยมผาสุข    |
| 57       | 618                     | นางสาว   | ลัดดาวัลย์ | อุปมา          |
| 58       | 619                     | นางสาว   | วิชชุตา    | บอขุนทด        |
| 59       | 620                     | นางสาว   | ปียดา      | ลมุนพันธ์      |
| 60       | 624                     | นาย      | สุรัตน์    | วิรัตกพันธ์    |
| 61       | 628                     | นางสาว   | จิราพรรณ   | ศรีนาค         |
| 62       | 633                     | นาย      | อุษนากร    | โตศักดิ์       |
| 63       | 634                     | นางสาว   | ดวงดาว     | รัตนสร้อย      |
| 64       | 635                     | นาย      | สัญญา      | อัครโรจน์กิจ   |
| 65       | 636                     | นาย      | ธงไชย      | ปีตินวสกุล     |
| 66       | 637                     | นางสาว   | อัญชลี     | เป้าบ้านเซ่า   |
| 67       | 641                     | นาย      | พิชา       | สมบัติมาก      |
| 68       | 646                     | นางสาว   | วรรณรักษ์  | ดีเฉลา         |
| 69       | 647                     | นางสาว   | สกุลรัตน์  | ธงทองคำ        |
| 70       | 651                     | นางสาว   | ยุพดี      | มาหมื่น        |
| 71       | 655                     | นาย      | มนัส       | เอี่ยมผาสุข    |
| 72       | 656                     | นางสาว   | ยุพา       | เอื้อแสวงบุญ   |
| 73       | 657                     | นางสาว   | จรรยา      | ยันตระประกิจ   |
| 74       | 659                     | นางสาว   | ณัฏชาภรณ์  | ลาภประสพ       |
| 75       | 660                     | นาย      | อมรวุฒิ    | อัมราภิบาล     |
| 76       | 664                     | นางสาว   | วีรฐาน์    | ทวีพรกมลวัชร์  |
| 77       | 665                     | นาย      | วรรณวัฒน์  | ป้องกันภัย     |
| 78       | 685                     | นาง      | เบญจมาส    | กาญจนวิไล      |
| 79       | 686                     | นาย      | บรรพต      | กาญจนวิไล      |
| 80       | 693                     | นาง      | รังสิมา    | ภักดีภูมิ      |

3 / 16

| ลำดับที่ | หมายเลข<br>ผู้ชำนาญการฯ | คำนำหน้า | ชื่อ       | นามสกุล           |
|----------|-------------------------|----------|------------|-------------------|
| 81       | 696                     | นางสาว   | อารยา      | สมญารักษ์         |
| 82       | 697                     | นางสาว   | อุไรวรรณ   | สมญารักษ์         |
| 83       | 726                     | นาย      | ประสาธน์   | เกียรติไพบูลย์กิจ |
| 84       | 727                     | นางสาว   | กุสุมา     | วรอุไร            |
| 85       | 728                     | นาง      | ชลภัสสรณ์  | เลิศธนะแสงธรรม    |
| 86       | 745                     | นางสาว   | ศรีประภา   | ตังคะบุรี         |
| 87       | 767                     | นาย      | พิทูร      | รักขติวงศ์        |
| 88       | 903                     | นางสาว   | สุจิตรา    | สุขพานิช          |
| 89       | 1001                    | นาย      | ประภาส     | ชัยวัฒนายน        |
| 90       | 1107                    | นาย      | อำนวย      | ลอองสุวรรณ        |
| 91       | 1145                    | นาย      | สุมิตร     | เชี่ยวพิมลพร      |
| 92       | 1252                    | นาย      | สุวิช      | กาญจนพันธุ์       |
| 93       | 1323                    | นางสาว   | รุ่งไพลิน  | เจริญสุขอำนวย     |
| 94       | 1342                    | นางสาว   | เบญจมินทร์ | มีสิทธิ์          |
| 95       | 1343                    | นาย      | ประภากรณ์  | ปิ่นสวาสดิ์       |
| 96       | 1397                    | นาย      | เชษฐา      | เลิศนันทนายศ      |
| 97       | 1638                    | นางสาว   | ธนวรรณ     | นพหิรัญ           |
| 98       | 1649                    | นาย      | อนุชิต     | สากรณ์            |
| 99       | 1714                    | นางสาว   | บงกช       | บรมทองชุ่ม        |
| 100      | 1721                    | นางสาว   | ภิญญาดา    | รอดชีวะ           |
| 101      | 1898                    | นางสาว   | จิรภา      | ระโหฐาน           |
| 102      | 1952                    | นางสาว   | จีรนันท์   | จีรสุวรรณคุณ      |
| 103      | 1958                    | นางสาว   | รัชนี      | จตุรพรภิญโญ       |
| 104      | 1970                    | นางสาว   | นิ่มอนงค์  | บุญญาพงศ์         |
| 105      | 1976                    | นางสาว   | มยุรา      | กงภูเวส           |
| 106      | 1978                    | นางสาว   | พรพิมล     | ละมั่งทอง         |
| 107      | 1982                    | นาย      | สัสคง      | สสกรณ์กุล         |
| 108      | 1996                    | นาย      | นัฐ        | จรัสวงศ์          |

4 / 16

| ลำดับที่ | หมายเลข<br>ผู้ชำนาญการฯ | คำนำหน้า | ชื่อ       | นามสกุล      |
|----------|-------------------------|----------|------------|--------------|
| 109      | 2030                    | นาย      | อมรเทพ     | เลื่องลือ    |
| 110      | 2048                    | นางสาว   | ทิพย์พิมล  | พันธุ์เรณู   |
| 111      | 2062                    | นางสาว   | บุญญกาญจน์ | อากรรัตน์    |
| 112      | 2075                    | นาย      | เดชา       | ศรีสุข       |
| 113      | 2076                    | นาย      | สุรชัย     | กิจพิทักษ์   |
| 114      | 2077                    | นางสาว   | อัญชลี     | ไล้ชื่น      |
| 115      | 2078                    | นาย      | สุรชัย     | เจียมสมาน    |
| 116      | 2079                    | นางสาว   | พรนิภา     | นันตราม      |
| 117      | 2084                    | นางสาว   | จิณณ์ญาดา  | ทั้งศิริ     |
| 118      | 2511                    | นาย      | พสิษฐ์     | ศรียงลัคนา   |
| 119      | 2527                    | นางสาว   | รัชชุดา    | อุทัยรัตตกุล |
| 120      | 2588                    | นาย      | ตะวัน      | อธิภัทรโยธา  |

/ข้อกำหนด กติกา...

ข้อกำหนด/กติกาเกี่ยวกับการฝึกอบรม และวิธีการฝึกอบรมออนไลน์ หลักสูตรต่ออายุใบรับรองผู้ชำนาญการศุลกากร ครั้งที่ 2 ประจำปี พ.ศ. 2564

หลักสูตรต่ออายุใบรับรองผู้ชำนาญการศุลกากร ครั้งที่ 2 ประจำปี พ.ศ. 2564 เป็นการฝึกอบรม รูปแบบออนไลน์ ผ่านโปรแกรม หรือแอพพลิเคชั่น ZOOM CLOUD MEETINGS ดังนั้น เพื่อเป็นการ เตรียมความพร้อมก่อนการฝึกอบรม สถาบันวิทยาการศุลกากร กองบริหารทรัพยากรบุคคล จึงขอแจ้ง <u>ข้อกำหนด/กติกาเกี่ยวกับการฝึกอบรม รวมถึงวิธีการฝึกอบรม</u> ให้ผู้เข้ารับการฝึกอบรมทราบ ดังนี้

<u>ข้อกำหนด/กติกา เกี่ยวกับการฝึกอบรม</u>

 ผู้เข้ารับการฝึกอบรมทุกท่านจะต้องเข้าร่วมกลุ่ม LINE OpenChat ที่สถาบันวิทยาการศุลกากรจัดตั้งขึ้น เพื่อใช้สำหรับรับข่าวสารเกี่ยวกับการฝึกอบรม เอกสารประกอบการบรรยาย และลิงค์สำหรับลงทะเบียนเข้ารับการฝึกอบรมในแต่ละวัน โดยมีขั้นตอนดังนี้

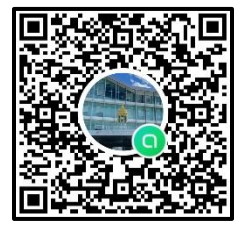

SCAN ME

- 1.1 สแกน **QR CODE** เข้าร่วมกลุ่ม
- 1.2 กดเข้าร่วมหน้าโปรไฟล์ใหม่
- 1.3 ตอบคำถามเพื่อขอเข้าร่วมแชท

1.4 กำหนดชื่อเล่นและรูปโปรไฟล์เพื่อเข้าร่วม LINE OpenChat ผู้เข้าอบรมจะต้องกำหนด ชื่อเล่นเป็น "หมายเลขผู้ชำนาญการศุลกากร ตามด้วยชื่อจริง เท่านั้น" ตัวอย่าง 9999 นายศุลกากร กรณีที่ท่านไม่เปลี่ยนชื่อตามที่กำหนด เจ้าหน้าที่จะลบคำขอเข้าร่วมกลุ่ม และท่านจะต้องส่งคำขอ เข้าร่วมกลุ่มเข้ามาใหม่ ทั้งนี้ สถาบันวิทยาการศุลกากร จะดำเนินการปิดกลุ่ม LINE OpenChat นี้ ทันทีหลังจากเสร็จสิ้นการฝึกอบรม

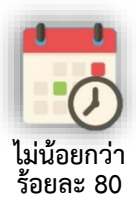

 ผู้เข้ารับการฝึกอบรมจะต้องมีจำนวนวันฝึกอบรมไม่น้อยกว่าร้อยละ 80 (เข้าอบรม ไม่น้อยกว่า 4 วัน) จึงจะมีสิทธิ์ได้รับใบรับรองผู้ชำนาญการศุลกากร

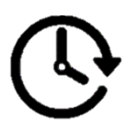

 3. เริ่มเรียนเวลา 17.00 - 20.00 น. ห้องเรียนออนไลน์จะเปิดให้เตรียม ความพร้อมตั้งแต่เวลา 16.30 น. ของการฝึกอบรมในแต่ละวัน

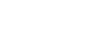

**/4**. การเช็คชื่อ...

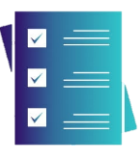

 4. การเซ็คชื่อลงทะเบียน สถาบันวิทยาการศุลกากร กองบริหารทรัพยากรบุคคล จะตรวจสอบการเข้ารับการฝึกอบรม 2 ทาง ดังนี้

**4.1 ตรวจสอบจากการลงทะเบียนออนไลน์** เจ้าหน้าที่ส่งลิงค์แบบฟอร์ม การลงทะเบียนออนไลน์ให้ในแต่ละวันทาง LINE OpenChat ดังนั้น ผู้เข้ารับการฝึกอบรมทุกท่าน จะต้องกดลิงค์ดังกล่าว เพื่อกรอกข้อมูลและกดส่งยืนยันการลงทะเบียนในแต่ละวัน โดยสถาบันวิทยาการ ศุลกากร จะเปิดให้ลงทะเบียนออนไลน์ ตั้งแต่เวลา 16.30 – 18.00 น. เท่านั้น !! <u>หากท่านใด</u> ไม่ลงทะเบียนภายในเวลาที่กำหนด จะถือว่าขาดอบรมในวันนั้นๆ

4.2 ตรวจสอบจากรายงานผลผู้เข้ารับการฝึกอบรม ที่ปรากฏในโปรแกรม ZOOM ของสถาบันวิทยาการศุลกากร (HOST) ซึ่งจะระบุ ระยะเวลา และสถิติการเข้าร่วมกิจกรรม ของผู้เข้ารับการฝึกอบรมแต่ละท่านในแต่ละวัน หากพบว่าท่านใดมีระยะเวลาการเข้าร่วมอบรมในแต่ละวัน ไม่ถึงร้อยละ 60 (1 ชั่วโมง 30 นาที) จะถือว่าขาดอบรมในวันนั้น

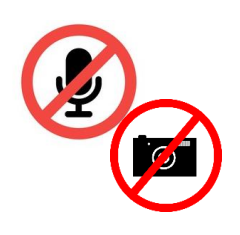

 ขณะอบรมทุกครั้งขอให้ผู้เข้ารับการฝึกอบรม ปิดไมค์ ปิดกล้อง เพื่อป้องกันเสียง รบกวนในเวลาอบรม ในกรณีมีข้อสงสัยหรือข้อซักถามในระหว่างการฝึกอบรม ให้กดปุ่มยกมือ (Raise Hand) ส่งสัญญาณให้วิทยากรทราบ เมื่อวิทยากรอนุญาต ให้สอบถาม จึงสามารถกดเปิดเสียงไมค์ หรือ เปิดกล้องได้

6. เนื้อหา รูปภาพ วิดีโอการสอน เอกสารประกอบการบรรยาย และสิ่งอื่นๆ ทั้งหมด ที่เกี่ยวข้องกับหลักสูตรต่ออายุใบรับรองผู้ชำนาญการศุลกากร ครั้งที่ 2 ประจำปี พ.ศ. 2564 นี้ เป็นทรัพย์สินทางปัญญาของกรมศุลกากร สงวนลิขสิทธิ์ตามพระราชบัญญัติลิขสิทธิ์ พ.ศ. 2537 โดยกรมศุลกากร

<u>ห้ามผู้ใดทำซ้ำ คัดลอก ลอกเลียน ดัดแปลง ปลอมแปลง จัดเผยแพร่ จำหน่าย</u> <u>ให้เช่า เข้าครอบครอง เรียกดึงข้อมูล บันทึก ส่งผ่าน หรือกระทำการใดๆ เกี่ยวกับสิทธิและทรัพย์สิน</u> <u>ทางปัญญาของกรมศุลกากร โดยไม่ชอบด้วยกฎหมาย หรือโดยไม่ได้รับอนุญาตอย่างเป็นทางการ</u> <u>จากกรมศุลกากร</u> หรือโดยก่อให้เกิดความเสียหายแก่กรมศุลกากร อันเป็นการกระทำความผิดทางอาญา ซึ่งต้องได้รับโทษ ตามพระราชบัญญัติลิขสิทธิ์ พ.ศ. 2537 และกฎหมายอื่นที่เกี่ยวข้อง อีกทั้งเป็นการกระทำ ละเมิดต่อกรมศุลกากร ซึ่งกรมศุลกากร สงวนสิทธิ์ในการยับยั้งการกระทำนั้นในทันที และจะดำเนินการ ทางกฎหมายต่อผู้กระทำละเมิดอย่างเด็ดขาดโดยไม่มีข้อยกเว้น 7. ให้ผู้เข้ารับการฝึกอบรมเข้าเรียนตรงตามเวลาที่กำหนด และติดตามข่าวสารประกาศ จากทางสถาบันวิทยาการศุลกากร เพื่อรักษาสิทธิของตนเอง

## 8. ข้อแนะนำในการเตรียมความพร้อมสำหรับการอบรมออนไลน์

8.1 ผู้เข้าอบรมจะต้องดาวน์โหลดและติดตั้งโปรแกรม ZOOM และเรียนรู้การใช้งานของโปรแกรม

8.2 ตรวจสอบความพร้อมของอุปกรณ์ที่จะใช้งานและจะต้องเชื่อมต่อกับสัญญาณอินเตอร์เน็ต ความเร็วสูง

8.3 ดาวน์โหลดและพิมพ์เอกสารประกอบการบรรยาย เพื่อใช้ประกอบการฝึกอบรม

ทั้งนี้ ห้ามมิให้เชิญบุคคลอื่นที่ไม่มีส่วนเกี่ยวข้อง หรือไม่มีสิทธิ์เข้ารับการฝึกอบรม เข้ามาอยู่ใน กลุ่มการฝึกอบรม หากสถาบันวิทยาการศุลกากรตรวจสอบพบ จะดำเนินการลบบุคคลดังกล่าว ออกจากกลุ่มโดยไม่จำเป็นต้องแจ้งให้ทราบล่วงหน้า

สถาบันวิทยาการศุลกากร จะดำเนินการทดสอบภาพและเสียงของการฝึกอบรมออนไลน์ ผ่านโปรแกรม ZOOM CLOUD MEETINGS ในวันศุกร์ที่ 19 พฤศจิกายน 2564 เวลา 16.00 – 16.30 น.

<mark>/2. วิธีการใช้งาน</mark>...

# 2. <u>วิธีการใช้งานและการเข้าร่วมอบรมออนไลน์ ผ่านโปรแกรม ZOOM CLOUD MEETINGS</u>

### 2.1 ติดตั้งโปรแกรมบนอุปกรณ์ที่จะใช้งาน

2.1.1 การติดตั้งโปรแกรมบนสมาร์ทโฟน หรือ แท็บเล็ต สามารถทำการดาวน์โหลด และติดตั้งแอพพลิเคชั่น Zoom ผ่านร้านค้า (Store) แล้วแต่ระบบปฏิบัติการของมือถือคุณ โดยการเข้าไปที่ ไอคอนร้านค้า >> QSearch >> พิมพ์คำว่า "ZOOM Cloud Meetings" >> และกดติดตั้ง

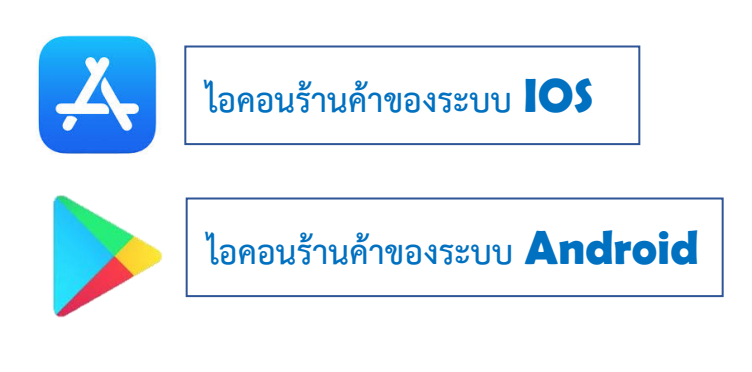

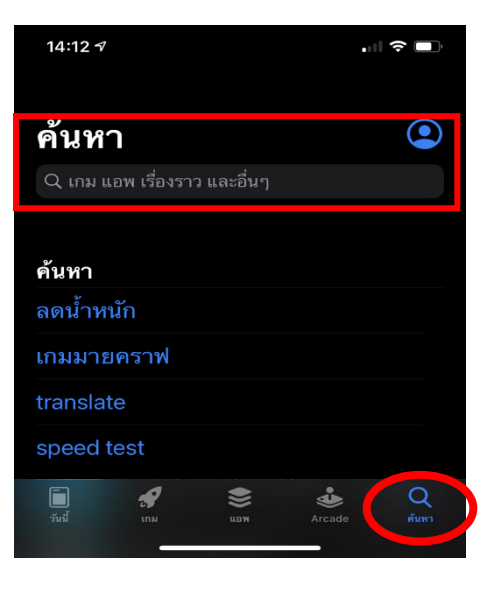

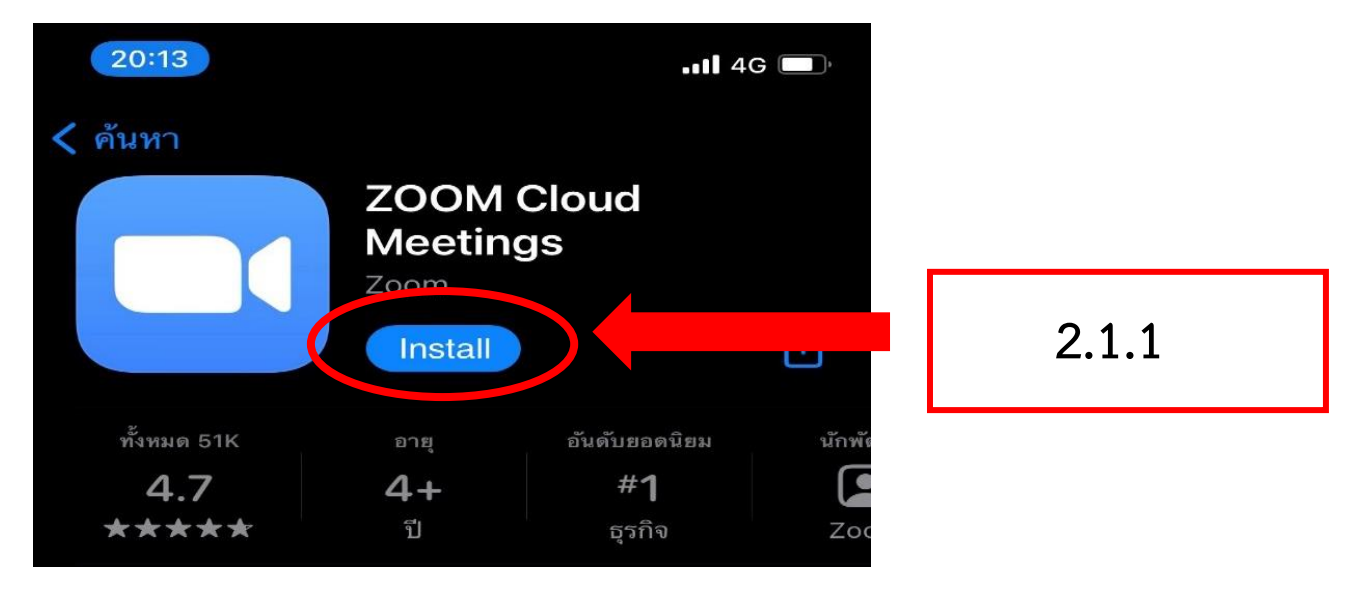

# 2.1.2 ติดตั้งโปรแกรมบนคอมพิวเตอร์ หรือ โน้ตบุ๊ค

(1) ให้เขาเว็บไซต <u>https://zoom.us/download</u> และกดดาวน์โหลด

| ← → C ( à zoom.us/download Request A                                                                                                    | 🖈 🤗 :<br>Demo 1.888.799.9446 resources - Support |
|----------------------------------------------------------------------------------------------------|--------------------------------------------------|
| ZOOM SOLUTIONS - PLANS & PRICING CONTACT SALES JOIN A MEETING HOST A ME                                                                                                    | ETING - SIGN IN SIGN UP, IT'S FREE               |
| Download Center Download                                                                                                    | ər IT Admin 👻                                    |
| Zoom Client for Meetings   The web browser client will download automatically when you start or join your first Zoom meeting, and is also available for manual download here.   Download Version 6.6.5 (pt)   Download 64-bit Zoom client | 2.1.2                                            |
|                                                                                                    |                                                  |

(2) เมื่อทำการดาวนโหลดเรียบรอย ให้คลิกที่ไฟล เพื่อทำการติดตั้ง และรอโปรแกรม ทำการติดตั้งจนเสร็จ <mark>เมื่อติดตั้งเสร็จจะขึ้นหน้าต่าง</mark> ZOOM CLOUD MEETINGS

| PLANSEPRICHS CONTACTSALES 2011A3                                                                                                    | REQUEST ADEMO 1.886.7993446 REDORCES + SUPORT<br>RETING HOST A MEETING + SIGN N SIGN UP, IT'S FREE<br>Download for IT Admin + | หน้าต่าง<br>ZOOM CLOUD MEETINGS |
|----------------------------------------------------------------------------------------------------|----------------------------------------------------------------------------------------------------|---------------------------------|
| Zo control of the set of the set | jon your first Zoom                                                                                                    | - C X                           |
|                                                                                                    |                                                                                                    | Sign In<br>Version: 5.6.5 (823) |

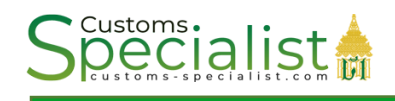

#### 2.2 <u>วิธีการเข้าร่วมอบรมออนไลน์ (ผ่าน Personal Meeting ID)</u>

**2.2.1 เปิดโปรแกรม** บนอุปกรณ์ที่เราติดตั้งขึ้นมา จากนั้น <u>กดปุมเมนู Join a Meeting</u> บนหน้าต่างโปรแกรม/แอพพลิเคชั่น

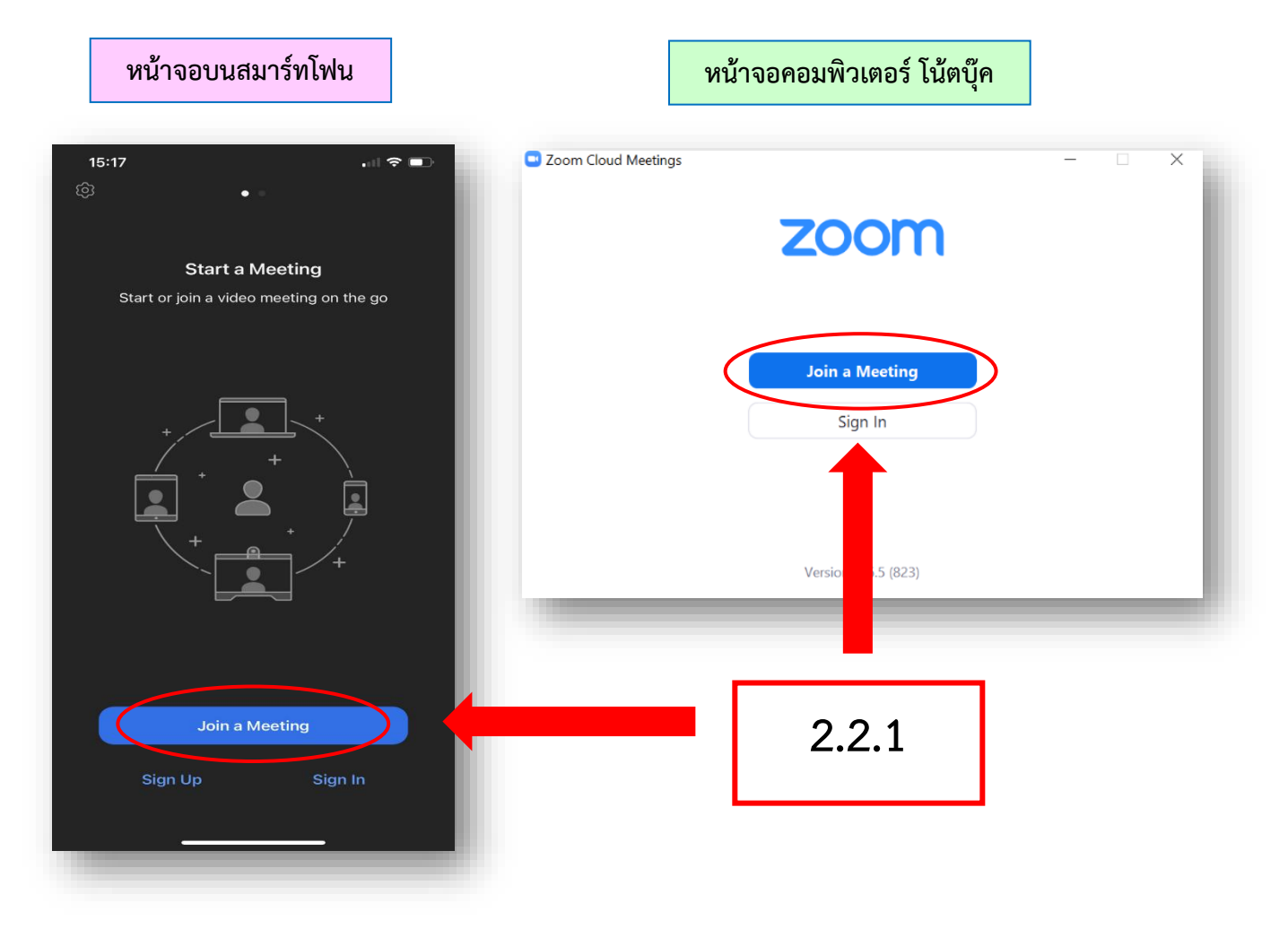

2.2.2 พิมพ์หมายเลข Meeting ID สำหรับเข้าร่วมอบรม ที่ได้รับจากสถาบันวิทยาการศุลกากร จากนั้นให้พิมพ์ชื่อของตนเองในช่อง Screen Name หรือ User (ให้ใส่ รหัสผู้ชำนาญการศุลกากร ชื่อ-นามสกุลจริง เป็นภาษาไทย เท่านั้น) เช่น... 9999 นายศุลกากร คลองเตย แล้วกด Join

|                    | หน้าจอบนสมาร์ทโฟน                                                    | หน้าจอคอมพิวเตอร์ โน้ตบุ๊ค             |
|--------------------|----------------------------------------------------------------------|----------------------------------------|
| 22                 | ः21 .ा २ 🗖                                                           | Zoom ×                                 |
| Cano               | cel Join a Meeting                                                   |                                        |
|                    | Meeting ID                                                           | loin Meeting                           |
| ·                  | Join with a personal link name                                       | John Meeting                           |
|                    |                                                                      | Enter meeting ID or personal link name |
|                    |                                                                      |                                        |
| lf you r<br>the me | received an invitation link, tap on the link again to join<br>seting | user                                   |
| о ию               | PTIONS                                                               | Remember my name for future meetings   |
| Don't              | Connect To Audio                                                     | Do not connect to audio                |
| Turn               | Off My Video                                                         | Turn off my video                      |
|                    |                                                                      | Join Cancel                            |
| Q                  | WERTYUIO                                                             | P                                      |
| A                  | SDFGHJKL                                                             |                                        |
|                    | ZXCVBNM                                                              |                                        |
| 123                | 😂 space return                                                       |                                        |
|                    | <u>ም</u>                                                             |                                        |

2.2.3 พิมพ์หมายเลข Meeting password ที่ได้รับจากสถาบันวิทยาการศุลกากร

เสร็จแล้ว**คลิกที่ Join Meeting** 

| Enter meeting password |       |
|------------------------|-------|
| Meeting password       | 2.2.3 |
|                        |       |
| Join Meeting Cancel    |       |

หมายเหตุ : สถาบันวิทยาการศุลกากร จะส่งหมายเลข Meeting ID และ Meeting password ให้ท่านทางกลุ่ม LINE OpenChat ซึ่งหมายเลขดังกล่าว ใช้สำหรับการเข้าห้องอบรมออนไลน์ในแต่ละวัน  2.2.4. เมื่อกด Join Meeting แล้ว ผู้เข้าร่วมอบรมจะต้องรอให้เจ้าหน้าที่สถาบันวิยาการศุลกากร กด Admit เพื่อยอมรับการเข้าร่วมอบรมก่อน ในระหว่างนี้ท่านสามารถทดสอบความพร้อมในการร่วมอบรม 2.2.5 เมื่อเจ้าหน้าที่สถาบันวิทยาการศุลกากร กดยอมรับการเข้าอบรม <u>ระบบจะแสดง</u> <u>หน้าต่างให้เลือกให้เข้าร่วม 2 แบบ</u> คือ เปิดวีดีโอ "Join with Video" และ ไม่เปิดวีดีโอ "Join without Video" (ให้เลือก Join without Video ในการเข้าอบรม) หมายเหตุ : **\*\* กรณีคอมพิวเตอร์ไม่ได้ติดตั้งกล้อง ระบบจะไม่แสดงหน้าต่างนี้ \*\***

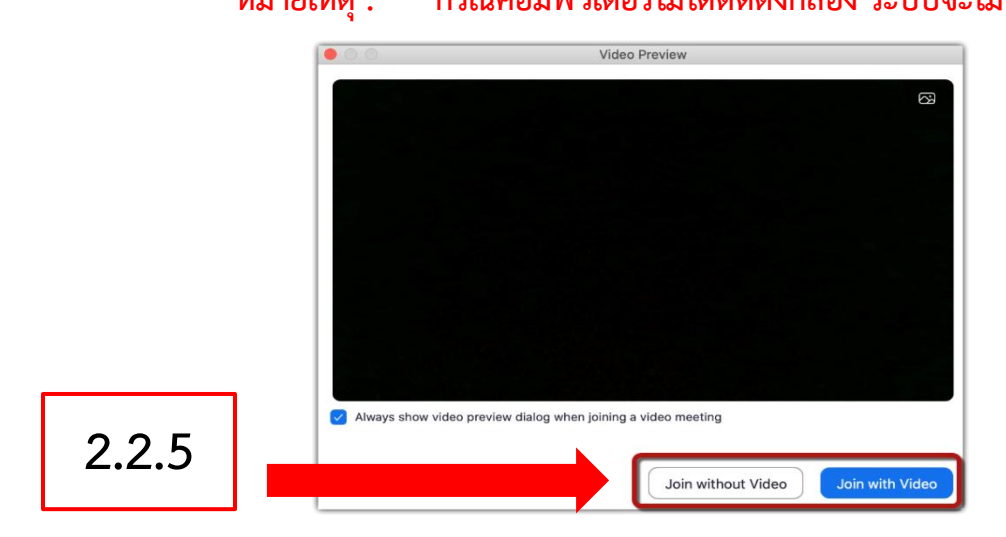

2.2.6 เลือกวิธีการสื่อสารโดยเลือก Join with Computer Audio เพื่อเข้าร่วมอบรม โดยใช้เสียง (ให้ปิดไมค์ไว้ก่อนในการเข้าอบรม และเปิดไมค์ได้เมื่อมีข้อสงสัยในการอบรม)

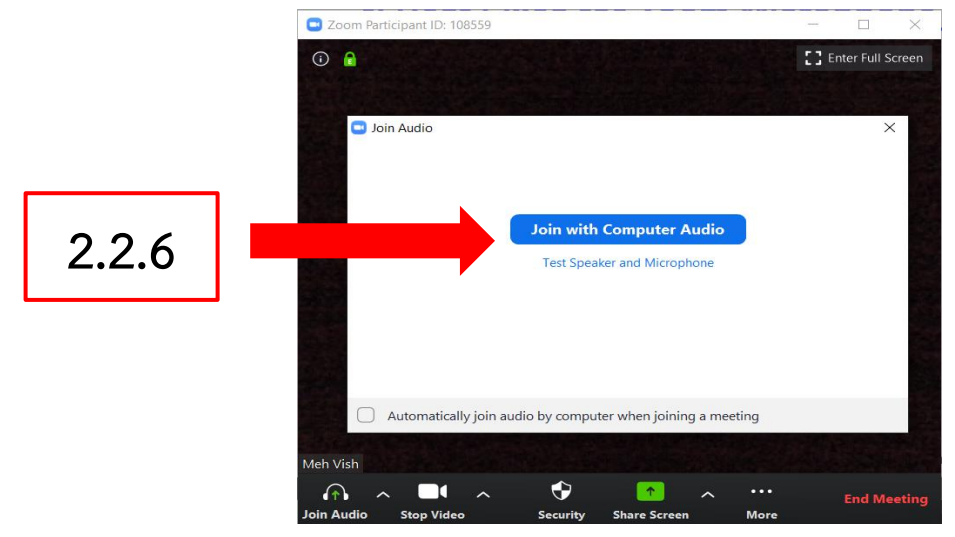

**หมายเหตุ :** กดที่ Automatically join audio by computer when joining a meeting เพื่อใช้เสียงอัตโนมัติ หรือสามารถกดที่ Test Speaker and Microphone เพื่อทดสอบ ลำโพงและไมค์โครโฟน (ทดสอบเมื่อ ติดตั้งครั้งแรกเท่านั้น) **2.2.7 การปิดไมค์และวิดีโอ** ให้กดไอคอนดังรูปที่ปรากฎบนเมนูหน้าแอพพลิเคชั่น Zoom

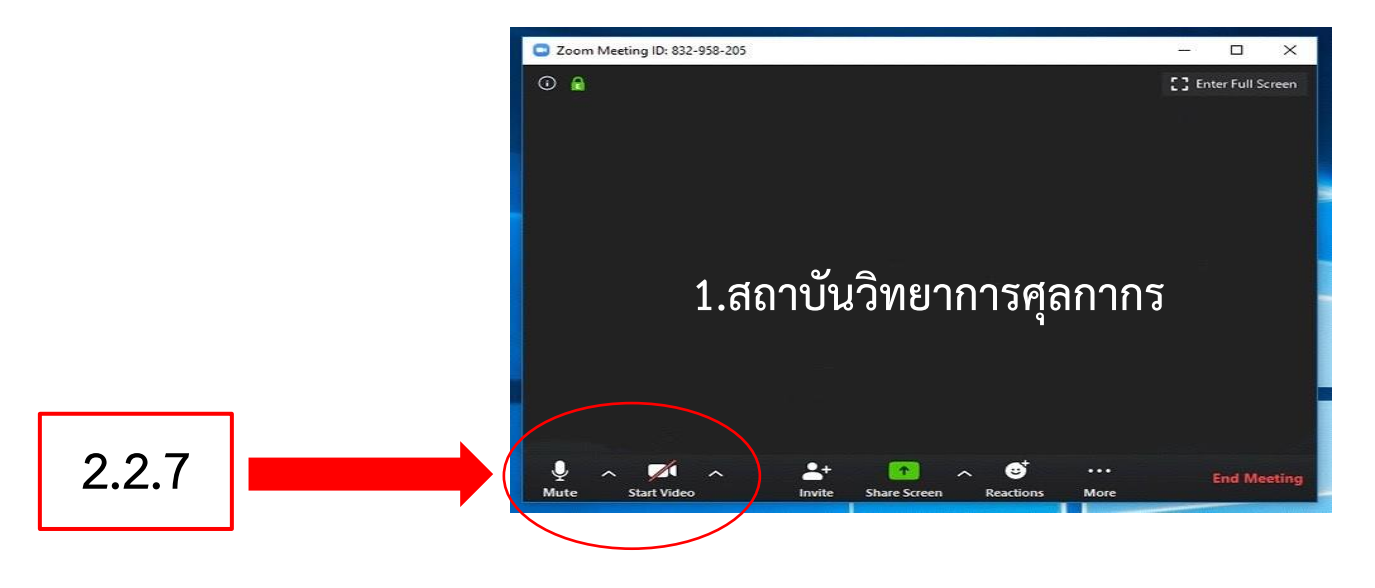

**2.2.8 ในกรณีที่มีคำถาม**ผู้เข้าร่วมประชุมสามารถแชทเพื่อสอบถามวิทยากรได้ดังรูป

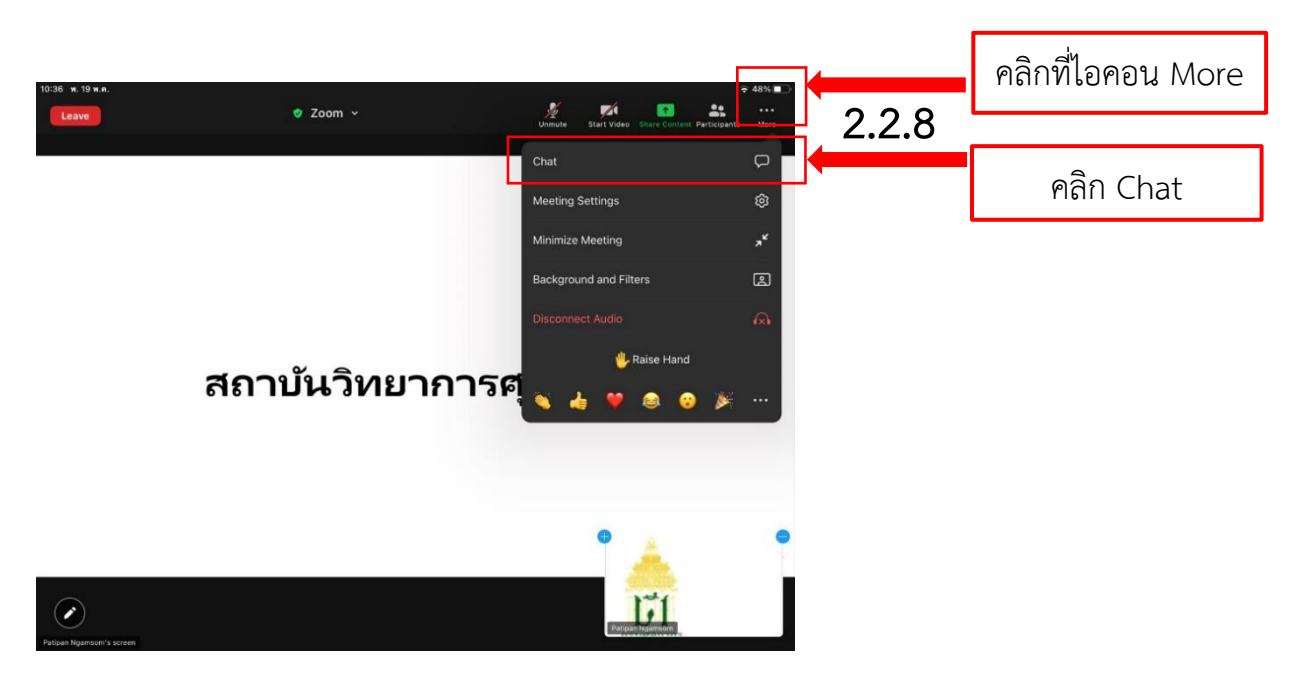

2.2.9 เมื่อจบการฝึกอบรมแล้วสามารถกด END Meeting หรือ Leave เพื่อออกจาก

## 2.2.10 เมนูใช้การใช้งานแอพพลิเคชั่น Zoom

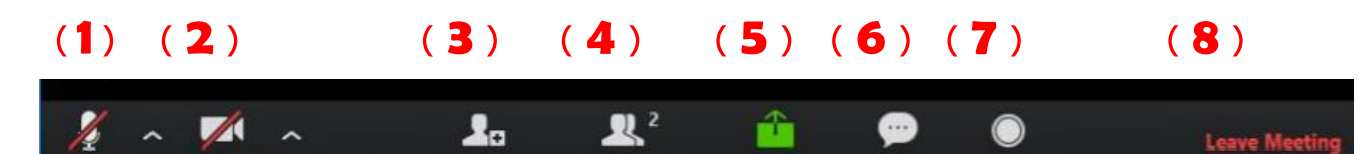

- 1. Audio เปิดปิดไมโครโฟน
- 2. Video ปิดวีดีโอ
- 3. invite เชิญผู้เข้าร่วมอบรม
- 4. Participants รายชื่อผู้เข้าร่วมอบรม
- 5. Share แชร์หน้าต่างที่ต้องการของผู้เข้าร่วมอบรม
- 6. Chat สนทนากับผู้เข้าร่วมอบรมอื่น
- 7. Record บันทึกวิดีโอการอบรม (ใช้ได้เฉพาะ Host/Admin)
- 8. Leave Meeting ออกจากการอบรม

ท่านสามารถศึกษาข้อมูลและวิธีการใช้งาน ZOOM CLOUD MEETINGS เพิ่มเติม

โดยการสแกนเอกสารผ่าน QR CODE ด้านล่างนี้ หรือจากเว็บไซต์ต่างๆ เช่น YOUTUBE เป็นต้น

คู่มือการประชุมทางไกล ผ่านเครือข่าย (Web Conference)

โดยใช้โปรแกรม ZOOM

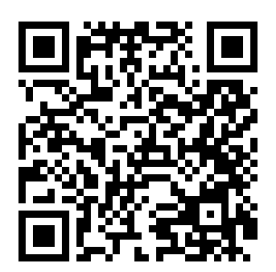

ที่มา : https://www.galya.go.th/upload/file/zoom-meeting.pdf

สถาบันวิทยาการศุลกากร กองบริหารทรัพยากรบุคคล ประกาศ ณ วันที่ 9 พฤศจิกายน 2564 เบอร์โทรศัพท์ 08 0015 1901

## กำหนดการฝึกอบรม

# หลักสูตรต่ออายุใบรับรองผู้ชำนาญการศุลกากร ครั้งที่ ๒ ประจำปี พ.ศ. ๒๕๖๔ (รูปแบบออนไลน์ ผ่านโปรแกรม ZOOM)

| วัน     |                                   | เวลา                     | หัวข้อวิชา                                                                                                    | วิทยากร                                                                                                    |                        |
|---------|-----------------------------------|--------------------------|----------------------------------------------------------------------------------------------------|----------------------------------------------------------------------------------------------------|------------------------|
| จันทร์  | මම W.U. වඥ                        | ଭଟ୍ଟ.୦୦ - ୭୦.୦୦ ଧ.       | คลังสินค้าทัณฑ์บน เขตปลอดอากร                                                                                  | ผชช.บ่วงพรา จองสารทิศ                                                                                                    |                        |
| อังคาร  | ම <b></b>                         | ରଖ.୦୦ - ७୦.୦୦ ଧ.         | การใช้สิทธิพิเศษทางภาษีศุลกากร ภายใต้ FTA                                                                      | ส่วนกฎว่าด้วยถิ่นกำเนิดสินค้า<br>กองพิกัดอัตราศุลกากร                                                                          |                        |
|         |                                   | ୭๗.୦୦ - ଜ๘.๓୦ ଧ.         | ระบบพิธีการศุลกากรอิเล็กทรอนิกส์สำหรับของ<br>เร่งด่วนทางบก และการชำระค่าภาษีอากรด้วย<br>บัตรภาษีอิเล็กทรอนิกส์ | ผชช.อัญชลี อินโต                                                                                                    |                        |
| พุธ     | ୭୯ ୩.୫. ୨୯                        | ୭୯ ୩.୧. ୨୯               | ๒๔ พ.ย. ๖๔<br>๑๘.๓๐ - ๒๐.๐๐ น. ที่น่าสนใจของการขนส่งา<br>ในภูมิภาคอาเซียน                                      | ระบบศุลกากรผ่านแดนอาเซียน (ASEAN<br>Customs Transit System ACTS) : พัฒนาการ<br>ที่น่าสนใจของการขนส่งทางถนน<br>ในภูมิภาคอาเซียน | ผอ.วราสิทธิ์ เมืองคุ้ม |
| 2000    | ରମ.୦୦ - ଜ <b>ଜ.</b> ୩୦ <b>૫</b> . |                          |                                                                                                    | ผชช.อุทัย ดวงสูงเนิน                                                                                                    |                        |
| พยุหสบด | ୭୯ ୩.୪. ୨୯                        | ଭୟ.୩୦ - ២୦.୦୦ <b>ଧ</b> . | ระบบตรางสอบสนคาราม และระบบ e-payment                                                                           | สำนักงานศุลกากรท่าเรือกรุงเทพ                                                                                                  |                        |
| ศุกร์   | ୭୨ ୩.୧. ୨୯                        | ด๗.୦୦ - ๒୦.୦୦ น.         | กฎหมายศุลกากร                                                                                                  | ผชช.อัจฉรา เข็มทองใหญ่                                                                                                    |                        |